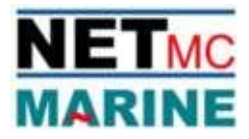

# Internal error fix for 73Fifty

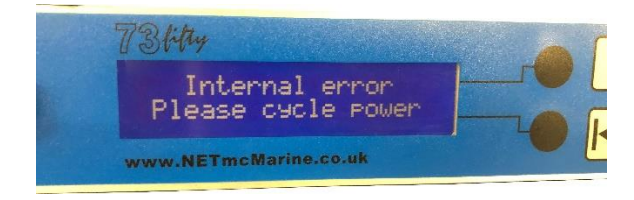

Error description; this error just means the recorder is upset with something, either a power supply, video signal, video ovelay or a myriad of other nuances that affects the recorder. There are three levels of **%e**seting+the system.

## Level 1 Power cycle

- 1. Power cycle the 73Fifty; this often resolves any problems; this does not change the file structure and you do not lose any files on the hard drive.
- 2. If this clears the fault but it happens again, we respectively suggest you try a different video source, taken from as near the source as possible i.e. before any overlay, distribution amp or pass through monitors.
- 3. If taking the video from a different source, or before all other video products, resolves the problem then you have some problem in the video circuit.
- 4. Trouble shoot problem.
- 5. If system does not recover with power cycle move to Level 2 reset.

### Level 2 Engineers reset

(this will clear all video from the internal drive and restore the predefined data blocks on the drive)

- 1. Switch unit off
- 2. Switch unit back on
- 3. When LCD shows 'Starting.....' press the STOP button (square) LCD should now show [menu ....], showing you are going into the engineers menu
- 4. Use the black buttons beside the LCD to navigate to option 2 drive clear. Press PLAY to select
- 5. Press PLAY to confirm
- 6. System will proceed to:

Erase drive Update system Extend table Entries (countdown) Ready for use

### Level 3 Drive Partition remove + Engineers reset

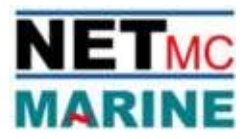

(If the 73fifty was USB connected to a virus infected PC, the structure of the internal drive may have become corrupted, preventing the engineers reset working properly. This procedure is to clear the internal drive completely – as if new – and re-run the engineers reset)

- 1. Connect 73fifty to PC via USB
- 2. Power up 73fifty
- 3. While LCD shows 'Starting,,,,' press the STOP button
- 4. LCD should now show [menu]......
- 5. Use the black buttons beside the LCD to navigate to option 4- Enable USB
- 6. Press Play
- 7. Now on the pc right click % y Computer+
- 8. Select manage
- 9. Storage
- 10. Disk Management
- 11. Right click PVR
- 12. Select delete partition / Volume
- 13. Select Yes
- 14. Remove USB connection
- 15. Switch the 73fifty off and back on and while LCD shows 'Starting,,,,' press the STOP button
- 16. LCD should now show [menu]......
- 17. Use the black buttons beside the LCD to navigate to option 2 clear drive . Press PLAY to select
- 18. Press PLAY to confirm
- 19. System will proceed to:

Erase drive Update system Extend table Entries (countdown) Ready for use

#### Level 4 Return the unit for investigation

(if you cannot get the unit to recover, it is likely there is a physical problem with the unit and it should be returned for investigation / repair. Contact <u>Support@NETmcMarine.co.uk</u> for more information)